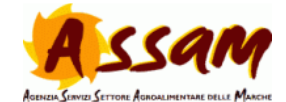

## Procedura per l'iscrizione alla piattaforma e-learning A.S.S.A.M.

1. Accedere al sito:

## www.assam.marche.it/elearning

| Menu principale               | ASSAM Portale di Formazione dell'Agenzia Servizi Settore Agroalimentare delle Marche      |                                                                                                    |           | Prossimi eventi         |                |                      |                      | =<br>ni        |          |
|-------------------------------|-------------------------------------------------------------------------------------------|----------------------------------------------------------------------------------------------------|-----------|-------------------------|----------------|----------------------|----------------------|----------------|----------|
| Navigazione                   | Corsi disponibili                                                                         |                                                                                                    |           | vai ai calendario       |                |                      |                      |                |          |
| Home                          | © WellFood                                                                                |                                                                                                    | P         | Ca                      | lenda          | ario                 |                      |                |          |
| Gen News def siteo<br>▶ Corsi |                                                                                           | WellFood Project Course                                                                                                    |           | <ul> <li>Dom</li> </ul> | 0<br>Lun M     | ttobr<br>Nar Me      | e 2014<br>r Gio      | +<br>Ven       | ►<br>Sab |
|                               |                                                                                           | WELLFOOD!                                                                                                    |           | 5                       | 6              | 1<br>7 8             | 9                    | 3<br>10        | 4        |
|                               | Nozioni sulla Rintracciabilità e<br>applicazione del sistema Si.Tra.                      |                                                                                                    |           | 12<br>19<br>26          | 13<br>20<br>27 | 14 1<br>21 2<br>28 2 | 5 16<br>2 23<br>9 30 | 17<br>24<br>31 | 18<br>25 |
|                               | Docente: Lorenzo Moretti                                                                  | Il corso vuole fomire alcune nozioni<br>introduttive al concetti di tracciabilii e<br>rintracciabilità facendo riterimento al<br>principali aspetti normativi e all'utilizzo del<br>sistema SI.Tra.                                                                                                    |           |                         |                |                      |                      |                |          |
|                               | Corso di formazione per tecnici<br>abilitati al controllo funzionale<br>delle irroratrici |                                                                                                    |           |                         |                |                      |                      |                |          |
|                               | Docente: Angelo Zannotti                                                                  | II coro si pone come oblettivo la formazione di tecnici<br>abilitati ad oparae presso "conto prova" fisio i oncibil pe<br>controllo funzionale e la tovatura regulazione della<br>macchina per la distribuzione dei produti fi ficamitari.<br>(D.Lg. 150/2012). L'abilitazione riguarda le invostrici per<br>colture erbacce (parre), per colture arboree (atomizzatori<br>speciali (lance e nano). | ril<br>)e |                         |                |                      |                      |                |          |
|                               | Corso Per operatori fattorie<br>Didattiche - 2 Edizione                                   |                                                                                                    | P         |                         |                |                      |                      |                |          |
|                               |                                                                                           | fattoriaincontra                                                                                                    | ne        |                         |                |                      |                      |                |          |
|                               |                                                                                           | operatori agrituristici. Per l'iscrizione è necessario<br>frequentare un corso di formazione specifico, con verifica<br>dello conseconto acquirito. Per ricandom a talo origonat                                                                                                    |           |                         |                |                      |                      |                |          |

2. Cliccare sul corso, si apre la seguente schermata. Cliccare sul pulsante "Crea Account" nella colonna di destra.

| ome 🕨 Login al sito                                                                                                    |                                                                                                    |
|----------------------------------------------------------------------------------------------------|----------------------------------------------------------------------------------------------------|
| Ciao, sei ritornato?                                                                                                    | È la prima volta che accedi qui?                                                                                                    |
| Accedi qui utilizzando il tuo usemame e la password<br>(i cookies devono essere abilitati nel tuo brovser) ⑦<br>▲ La sessione è scaduta o è stato rifevato un errore. Si prega effettuare<br>nuovamiente il login.<br>Usemame<br>Password<br>Password<br>Login<br>Hai dimenticato lo username<br>Hai dimenticato lo username o la password?<br>Alcuni corsi possono consentire l'accesso agli ospiti<br>Login come ospite | <ul> <li>Per accedere al sito, puoi creare facilmente il tuo account in pochi minuti.</li> <li>Laccesso al corst può essere regolato da chiavi di accesso, necessarie solo all'ato dell'iscrizione. Per creare l'account:</li> <li>a. Compila il form Nuuvo account con i tuoi dati.</li> <li>Ti verrà spedita una emai all'indirizzo da te fornito.</li> <li>Jeggi fernale e clicca sul tink presente nel corpo del messaggio.</li> <li>Jopo aver confermato il tuo account, sarai autenticato dai sistema.</li> <li>Su ta autenticato, portai scegiere a quale corso iscriverti.</li> <li>Se ti verrà richiesta una chiave di scrizione, usa la chiave fornita dal docente del corso.</li> <li>Una volta iscritto al corso potral frequentario autenticandoti con il tuo account.</li> </ul> |
|                                                                                                    |                                                                                                    |

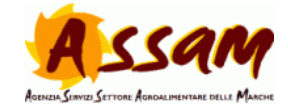

3. Compilare il form.

NOTE:

- Si consiglia di utilizzare come username l'indirizzo di posta elettronica.
- Tutti i campi sono obbligatori.
- Il sistema non accetta utenti con lo stesso indirizzo di posta elettronica. Per questo motivo si suggerisce di usarne uno personale e non uno aziendale collegato a più utenze.

|                       | • MINIMIZZA (C                                                                                                |
|-----------------------|----------------------------------------------------------------------------------------------------|
| Scegli username e     | Jassword                                                                                                    |
| Username*             |                                                                                                    |
|                       | La password deve essere lunga almeno 8 caratteri, contenere almeno 1 numero(i), contenere almeno 1 lettera(e) |
|                       | minuscola(e), contenere almeno 1 lettera(e) maiuscola(e), contenere almeno 1 carattere(i) non alfanumerico(i) |
| Password*             | Visualizza                                                                                                    |
| Inserisci i tuni dati |                                                                                                    |
| Indirizzo email*      |                                                                                                    |
| In distance and all   |                                                                                                    |
| (ripeti)*             |                                                                                                    |
| Nomo*                 |                                                                                                    |
| Controlle             |                                                                                                    |
| Cognome               |                                                                                                    |
| Citta /Localita*      |                                                                                                    |
| Nazione*              | Seleziona il tuo stato 🔹                                                                                      |
| reCAPTCHA 🕐           | 12932                                                                                                    |
|                       | Inserisci le parole sovrastanti                                                                               |
|                       | Chiedi un autro CAPTCHA                                                                                       |
|                       | Crea Il mio nuovo account Annulla                                                                             |

Al termine della compilazione viene inviata una mail all'indirizzo indicato.

| Una email è stata inviata al tuo indirizzo                        |
|-------------------------------------------------------------------|
| Contiene semplici istruzioni per completare la tua registrazione. |
| Se hai qualche difficoltà contatta l'amministratore del sito.     |
| Continua                                                          |

4. Accedere alla propria casella di posta elettronica e cliccare sul link. Il browser aprirà una pagina simile a questa:

| ATTINCO2 🕨 iscrivimi in questo coiso 🕨 Opzioni di iscrizione |                                                                                                    |
|--------------------------------------------------------------|----------------------------------------------------------------------------------------------------|
| Oj                                                           | ozioni di iscrizione                                                                                                    |
| Corso Per operatori fattorie Didattiche - 2<br>Edizione      | 2*                                                                                                    |
|                                                              | L'impenditore apricola che latendo rapplicize una<br>social didattica è tenuto a toriveri indi-genosita<br>social didattica è tenuto a toriveri indi-genosita<br>social de districa è tenuto a toriveri indi-genosita<br>social de districa e tenuto e necessario<br>fraquentare un conso di formazione specifico, con<br>vonfrita della conocerrare a colta di attavita de la fattorio<br>è stata progratta un'offetta formativo che dia dauti de legenza per<br>nomato e tencia sulle tenatiche proprie della fattorio didattica e nello stesso<br>tempo penetta a partecipanti di perimentare a tatavono del la bantorio<br>didattici, alcuni perconsi e alcune competenze necessarie. |
| <ul> <li>Iscrizione spontanea (Studente)</li> </ul>          |                                                                                                    |
| Chiave di iscrizione 📃 🗐 Visualizz                           | a                                                                                                    |
|                                                              | Iscrivimi                                                                                                    |
|                                                              |                                                                                                    |

Inserire nel campo "Chiave di Iscrizione" la chiave temporanea fornita dai docenti e cliccare su iscrivimi. Il sistema porterà direttamente al corso.

NOTA: Questa chiave servirà solo per il primo accesso.

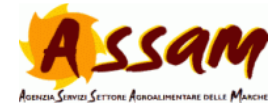

5. Per gli accessi successivi sarà sufficiente cliccare sul corso e inserire username e password nella colonna di sinistra.

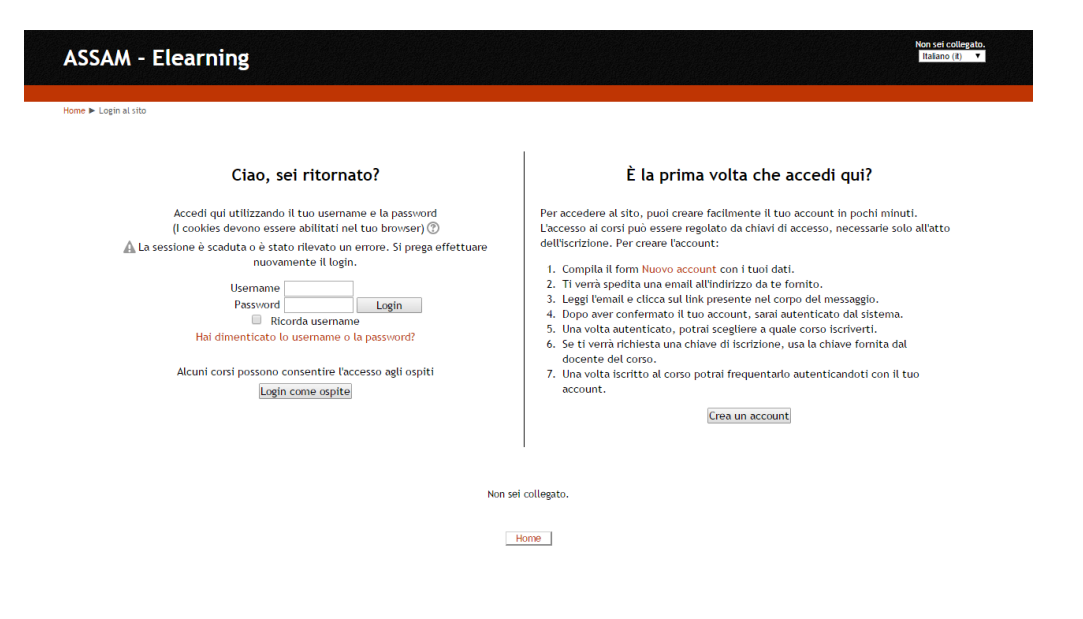

## Per problemi e segnalazioni:

francesco.gobbi@regione.marche.it